# NAVIGATING THE NEW STUDENT ACCOMMODATION REQUEST FORM IN AIM

**Disability Access Center** 

Walb Student Union, Room 113

(E) dac@pfw.edu

(P) 260-481-6657

(W) https://www.pfw.edu/dac

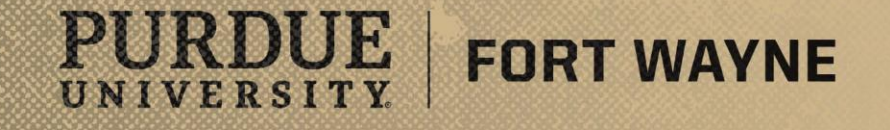

# Access the Online Application

## Link to Application

https://augusta.accessiblelearning.com/PFW/Applicatio nStudent.aspx

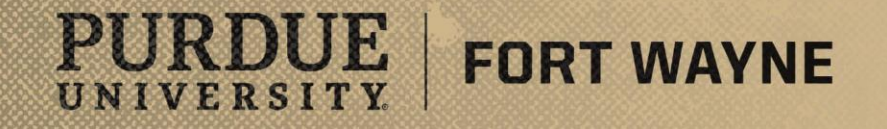

8/17/2021 | 2

## **Requesting Accommodations**

#### **Application:**

- \*\*This application is meant only for the use of students that are new to the DAC.\*\*
- This form will notify the DAC that you would like to receive accommodations at PFW and will give us some background knowledge about you (i.e., personal information, past accommodations, requested accommodations, etc.)
- Complete each question in as much detail as possible.

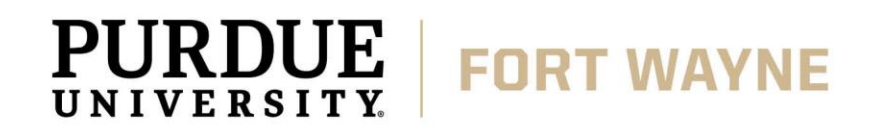

| Problem with Login Sign In       |                                                                                                    |                                                                                                    |  |  |
|----------------------------------|----------------------------------------------------------------------------------------------------|----------------------------------------------------------------------------------------------------|--|--|
| PURDUE UNIVE                     | ERSITY.<br>YNE                                                                                                    |                                                                                                    |  |  |
| Iome                             |                                                                                                    |                                                                                                    |  |  |
| ome » Online Student Application | 1                                                                                                    |                                                                                                    |  |  |
| ¥ Home                           | ONLINE STUDENT APPLICATION                                                                                                    |                                                                                                    |  |  |
| > Online Services Home           | 2 Easy Steps to Register                                                                                                    | Step 1: Fill in Application Step 2: Submit Documentation                                                                                                    |  |  |
|                                  | Welcome to the Disability Access Center<br>We are looking forward to working with<br>University Fort Wayne (PFW).<br>Please complete the Accommodation Re<br>reach out to you to schedule a Welcome | (DAC)!<br>you and assisting you by creating an accessible and inclusive educational environment at Purdue<br>equest Form (ARF) in its entirety so we can best serve you. After you complete the ARF, the DAC will<br>a Meeting, where we will discuss disability-related barriers you may experience at PFW. |  |  |
|                                  | Personal Information Start Term*:                                                                                                    | 2021 - Summer ➤<br>Note: Select when you would like to start your services.                                                                                                    |  |  |
|                                  | Expected Graduation Term:                                                                                                    | Select One  V Note: Select when you plan to graduate.                                                                                                    |  |  |
|                                  | First Name                                                                                                    |                                                                                                    |  |  |
|                                  | Last Name*:                                                                                                    |                                                                                                    |  |  |
|                                  | Middle Name:                                                                                                    |                                                                                                    |  |  |
|                                  | Optional: Preferred Name:                                                                                                    |                                                                                                    |  |  |
|                                  | Student ID:                                                                                                    | Hint: Enter 9 alpha numeric characters.                                                                                                    |  |  |
|                                  | Birth Date:                                                                                                    | Hint: Enter date in the following format Month/Day/Year (i.e. 12/31/2010).                                                                                                    |  |  |
|                                  | Gender                                                                                                    | Other/Not Specified >         8/17/2021         3                                                                                                    |  |  |

### **Requesting Accommodations**

#### **Application:**

- Submit Application:
  - Click the "Submit Application" button.

| Problem with Login                                        | Sign In                                                                                                    |             |                                                                                                    |
|-----------------------------------------------------------|----------------------------------------------------------------------------------------------------|-------------|----------------------------------------------------------------------------------------------------|
|                                                           |                                                                                                    |             |                                                                                                    |
|                                                           |                                                                                                    | 12.         | Is there anything else you may feel is valuable for us to know?                                                                                                    |
|                                                           |                                                                                                    |             |                                                                                                    |
|                                                           |                                                                                                    | 13.         | Are there any specific questions you have that we can answer during your Welcome Meeting?                                                                                                    |
|                                                           |                                                                                                    |             |                                                                                                    |
|                                                           |                                                                                                    |             |                                                                                                    |
|                                                           |                                                                                                    | Stu<br>foll | dents registered with the Disability Access Center at Purdue University Fort Wayne are responsible for the<br>owing:                                                                                                    |
|                                                           |                                                                                                    | -           | Sharing their formal, approved accommodations with instructors in a timely manner via the Course Accessibility Letter.<br>Confirming with instructors that their Course Accessibility Letter is received and that instructors have the necessary information to<br>put accommodations in place. |
|                                                           |                                                                                                    | •           | Notifying the Disability Access Center immediately if any approved accommodations are ineffective or if those accommodations are<br>not being provided by instructors.                                                                                                    |
|                                                           |                                                                                                    | -           | Requesting new or different accommodations at any time.<br>Following all policies, procedures, and deadlines published by the Disability Access Center.                                                                                                    |
|                                                           |                                                                                                    |             | Submit Application                                                                                                    |
| NEED HELP?                                                | DISABIL                                                                                                    | ПУ АС       | CESS CENTER                                                                                                    |
| Access Tutorials<br>Contact Our Office<br>Read Disclaimer | Purdue University Fort Wayne     Website: Visit Us     Phone: (260) 481 - 6657       Walb Student Union, Room 113, 2101 E. Coliseum Blvd.     Website: Visit Us     Phone: (260) 481 - 6657       Fort Wayne, IN 46815     Email Us: dac@pfw.edu     Fax: (260) 481 - 6018 |             |                                                                                                    |
| icensed to Accessible Inf                                 | formation Mana                                                                                                    | gement      | LC Copyright © 2010-2021 by Haris Gunadi. All rights reserved. 8/17/2021                                                                                                    |

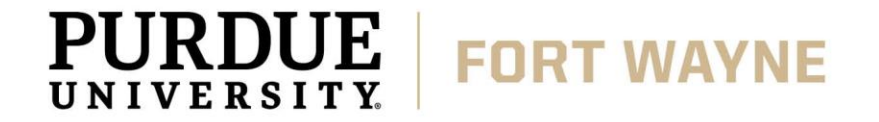

## **Requesting Accommodations**

#### **Application:**

PURDU

UNIVERSITY

- Application Submission Confirmation:
  - After your application has been submitted a green checkmark will be displayed at the top of the page with the message "Application Submitted".
- Documentation Upload:
  - Name the file using the "File Title"
  - Upload file using the "Choose File" button, select file, then click "Open"

FORT WAYNE

 Finish upload by clicking "Upload Documentation"

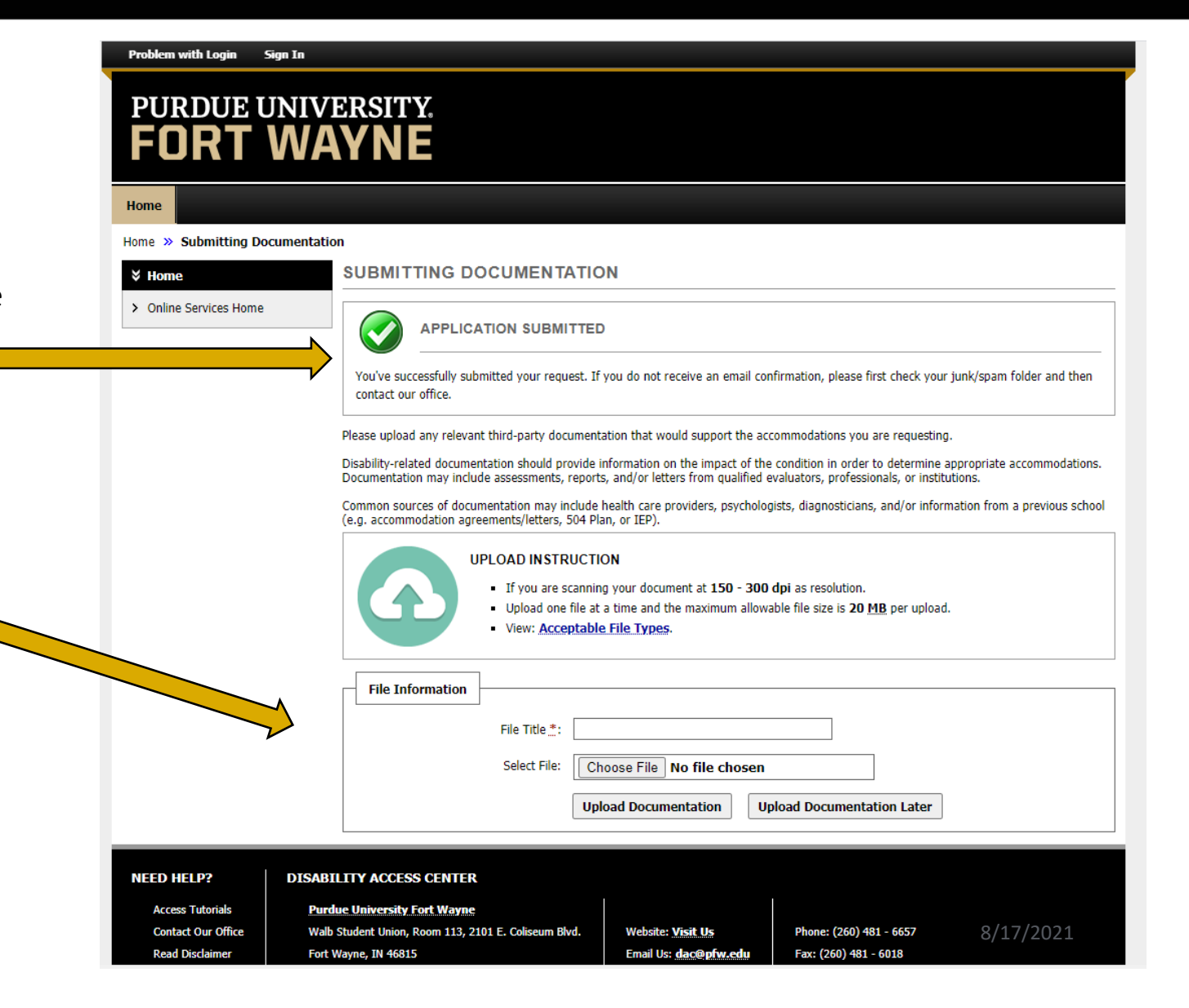

## **Submitting Documentation**

#### **Please note:**

PURDUE

UNIVERSITY

- Documentation Upload Confirmation:
  - Once your documentation has been submitted successfully a green checkmark will be displayed with message "File was Successfully Uploaded"

**FORT WAYNE** 

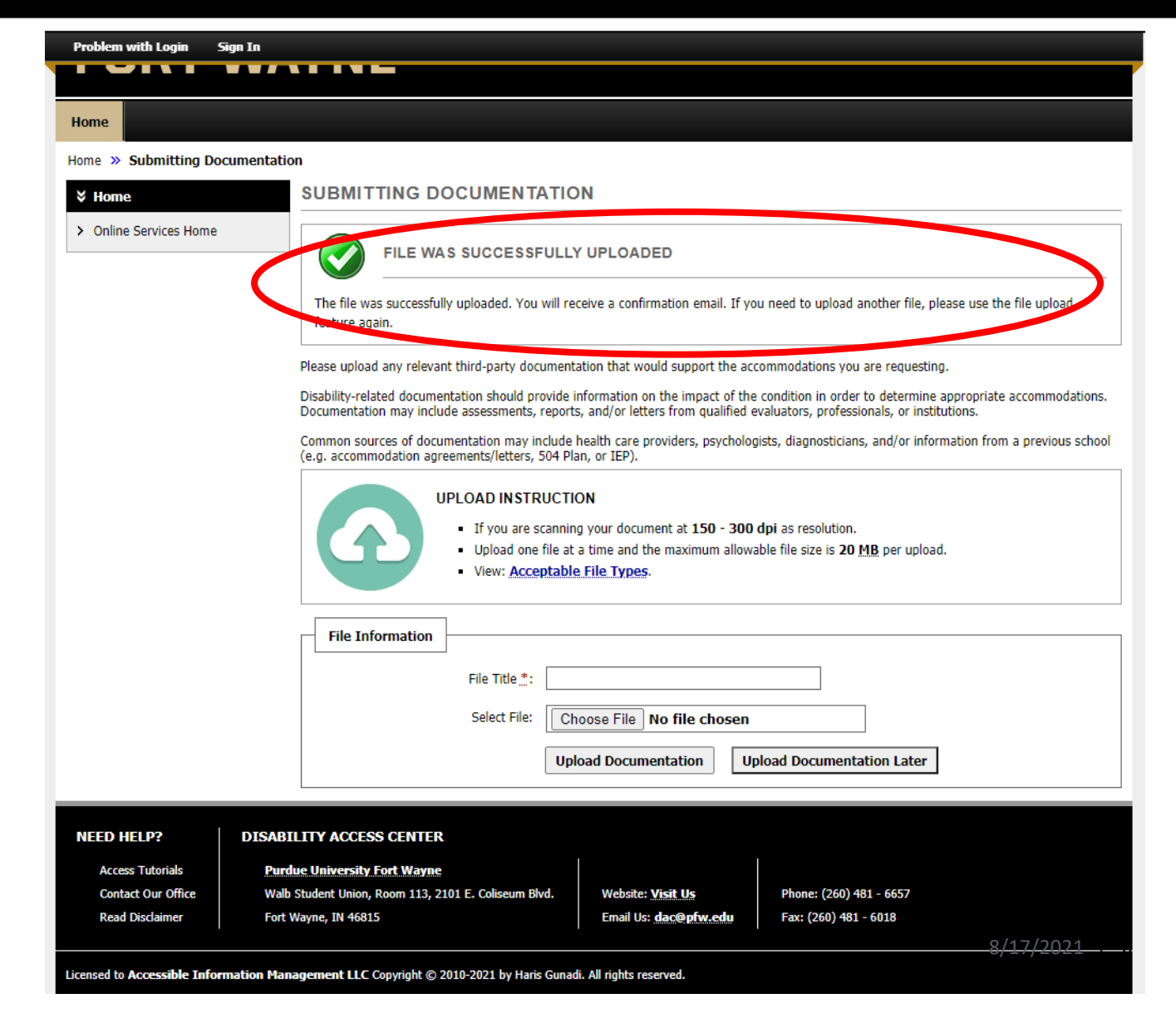

## **QUESTIONS?**

#### **Contact the Disability Access Center:**

Email: dac@pfw.edu

Phone: 260-481-6657

Location: Walb Student Union, Room 113

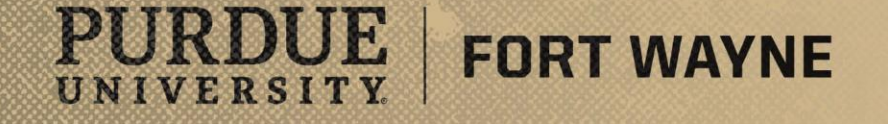